PROTAStructure
PROTASteel
PROTADetails
PROTABIM

# ProtaStructure Design Guide

RC Pedestals

Version 1.0

May 2025

Please contact us for your training and technical support queries

asiasupport@protasoftware.com

globalsupport@protasoftware.com

Publisher

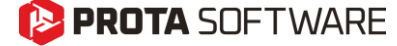

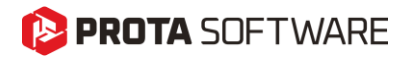

| Limitation of<br>Responsibilities | Prota shall not be held responsible for any losses caused by documentation, software, or usage errors.                                                                                                    |
|-----------------------------------|----------------------------------------------------------------------------------------------------|
|                                   | In addition to Prota License Agreement Terms, it is the responsibility of the user.                                                                                                    |
|                                   | • to check results generated by documentation and software,                                                                                                    |
|                                   | • make sure that the users of the software and their supervisors have adequate technical capabilities,                                                                                                    |
|                                   | <ul> <li>make sure the software is correctly used per the reference<br/>manual and documentation,</li> </ul>                                                                                                    |
|                                   |                                                                                                    |
| Intellectual<br>Property          | ProtaStructure is a registered trademark of <b>Prota Software Inc</b> , and all intellectual property rights belong to <b>Prota Software Inc</b> . Documentation, training, and reference manuals. Any program component cannot be copied, distributed, or used in violation of the license agreement. |
| Trademarks                        | <b>ProtaStructure®</b> , <b>ProtaDetails®</b> , <b>ProtaSteel®</b> ve <b>ProtaBIM®</b> are registered trademarks of Prota Software Inc. Prota logo is a trademark of Prota Software Inc.                                                                                                    |

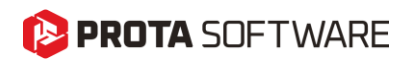

## Table of Contents

| Table of Contents                                  |
|----------------------------------------------------|
| New RC Pedestals                                   |
| Modeling Pedestals                                 |
| Pedestal Dimensions                                |
| Pedestal Support (Restraint) Conditions7           |
| Changing Column End Releases                       |
| Analysis of Pedestals9                             |
| Building Analysis with User-Defined Supports9      |
| Building Analysis with Merged Foundation Model10   |
| Pedestals in FE Foundation Analysis11              |
| Drop Panels Under Pedestals                        |
| Design of Pedestals                                |
| Design of Base Plate Anchors inside the Pedestal14 |
| Pedestal Details                                   |
| Thank You                                          |

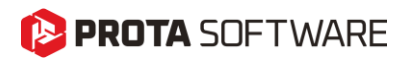

#### **New RC Pedestals**

ProtaStructure 2026 introduces a powerful new feature that simplifies the design and analysis of concrete pedestals under steel columns. Users can seamlessly insert pedestals, define their dimensions effortlessly, and integrate them into structural models for optimal design workflows. When a base plate is specified beneath the steel column, the system automatically detects the presence of the pedestal, enabling accurate anchor design and ensuring consistency with structural requirements. Moreover, the column design menu facilitates the design of longitudinal reinforcement and links, streamlining the detailing process further. For users employing merged foundation models or finite element (FE) foundation analysis, pedestals are modeled as finite element frame members, ensuring precise structural representation. This enhancement improves both the efficiency and accuracy of foundation modeling, making it an essential addition to the advanced capabilities of ProtaStructure 2026.

Previously, users had to rely on more manual and less integrated methods for modeling and designing concrete pedestals under steel columns, which could lead to additional effort and potential inconsistencies. Anchor design, reinforcement detailing, and integration with base plates were not automated or seamlessly linked within the workflow.

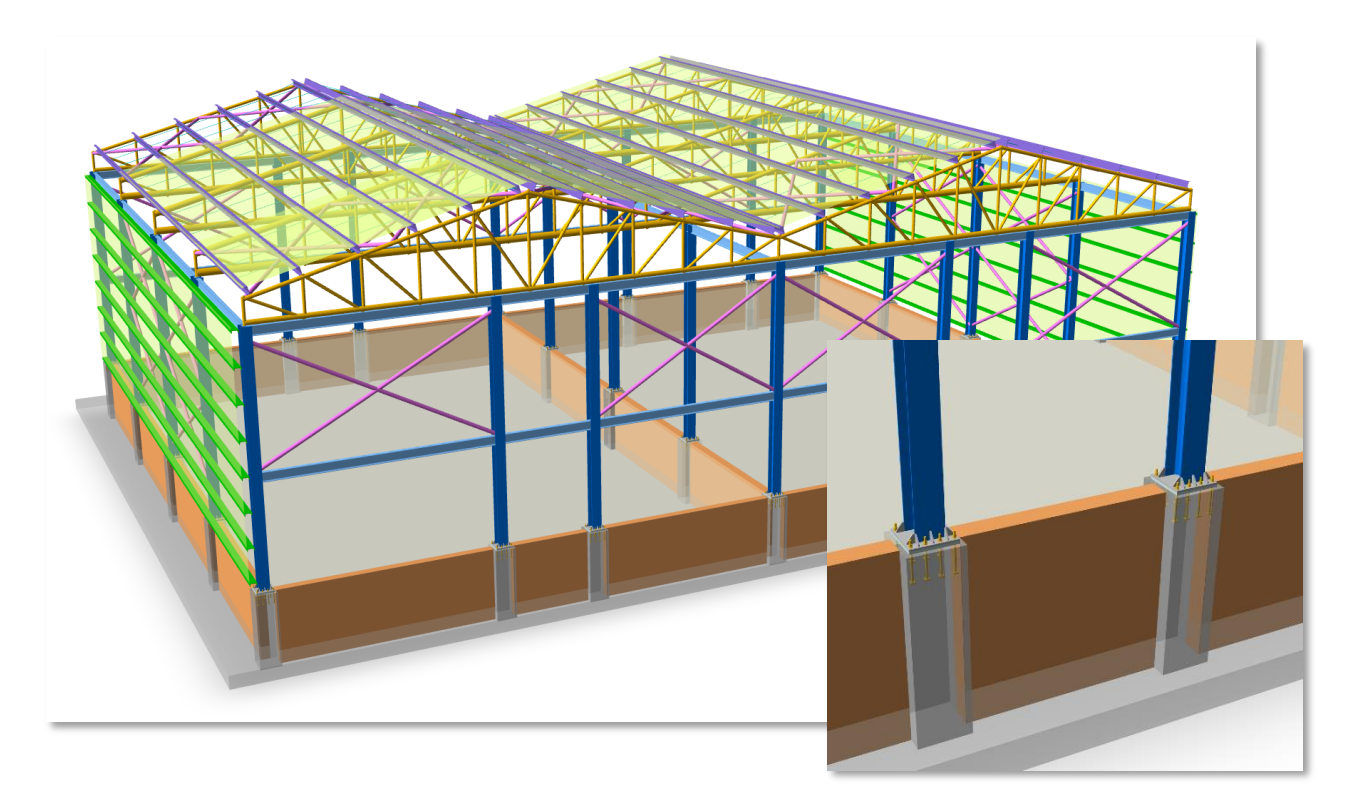

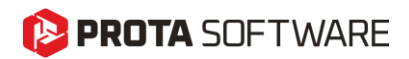

#### **Modeling Pedestals**

To insert a pedestal:

- 1. Switch to Foundation Storey (St: 0)
- 2. Select a steel column or steel columns that you want to insert a pedestal.
- 3. Right click and pick "Insert Pedestal" command. Alternatively, you can use the same command in Column contextual ribbon menu.
- 4. ProtaStructure will automatically insert a pedestal using default dimensions based on selected columns.
- 5. The height of the pedestal will be equal to the **height of the foundation storey**.

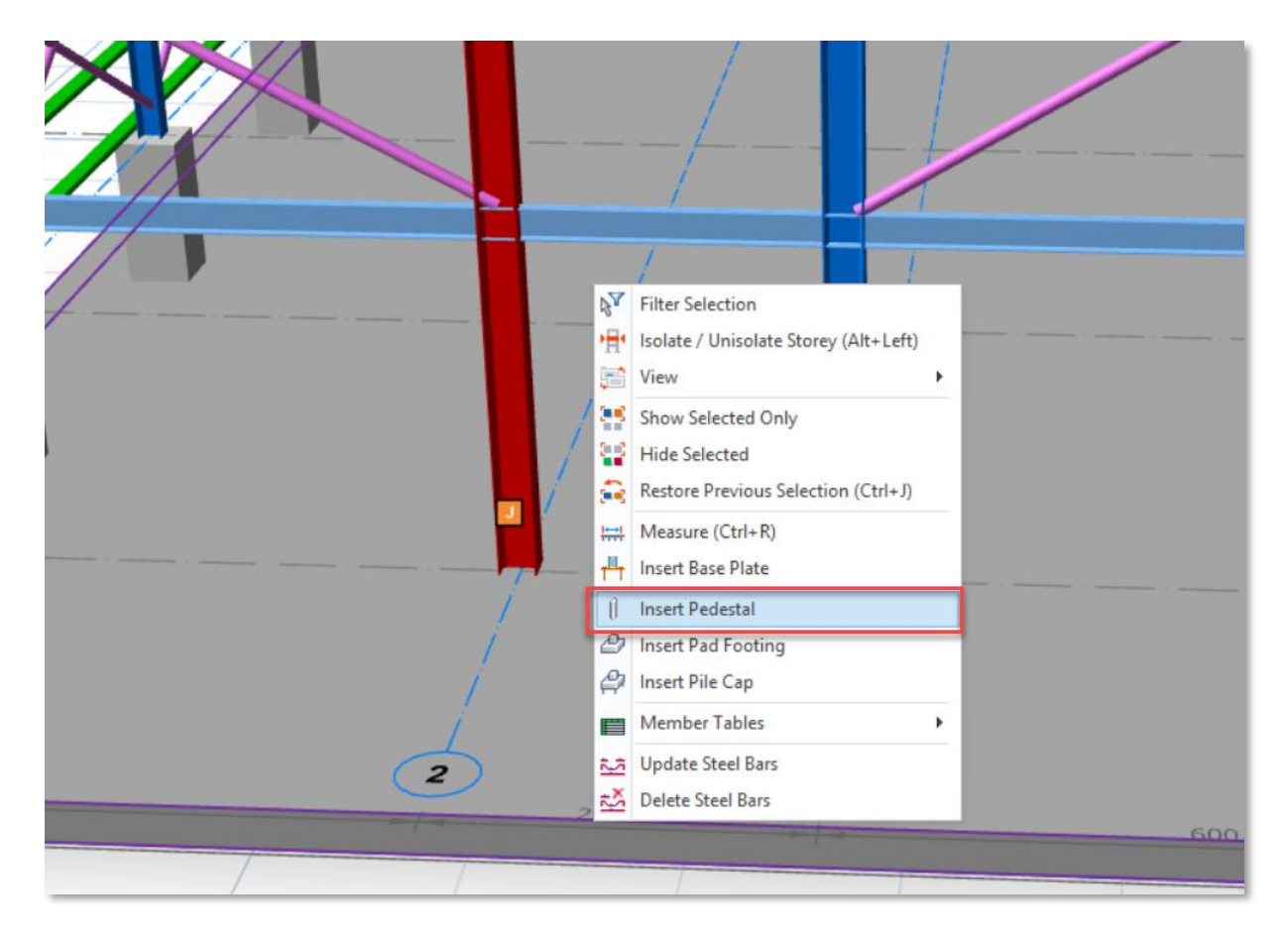

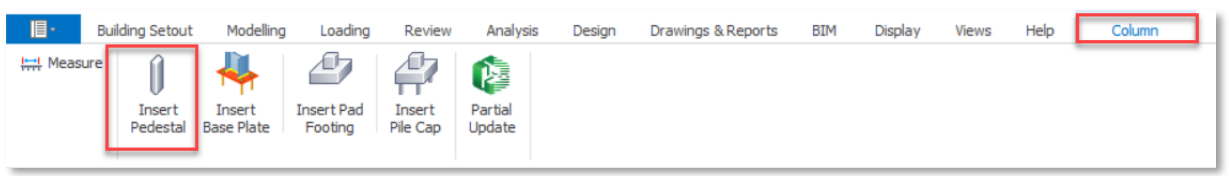

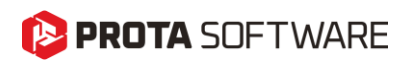

#### Note:

Pedestals are **RC columns that are defined on foundation storey**. In the previous versions of ProtaStructure, we did not allow our users to insert any columns in foundation storey. You can consider pedestals as columns automatically inserted at foundation level.

#### Tip:

You can select all columns and insert pedestals under all of them with a single click.

## **Pedestal Dimensions**

Since the pedestals are like regular columns, you can apply the column operations on them, such as changing their properties. To change pedestal dimensions:

- 1. Select a pedestal
- 2. Right click and pick Properties
- 3. On the Properties window, change the **dimensions** and **eccentricities** using **b1**, **b2**, **e1** and **e2** fields as you see fit.
- 4. Click Update button for the changes to take effect.
- 5. You can also select **multiple pedestals** and update their properties using the **member tables**.

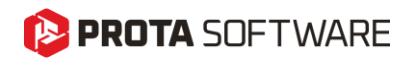

## Pedestal Support (Restraint) Conditions

When you insert a pedestal under a steel column, the support (restraint) applied to that column is ignored and a default restraint is assigned under the pedestal. The pedestal and the column are connected at a common node.

Just like regular columns, you can assign a restraint under the pedestals different than the default support definition. To assign a support at the bottom of a pedestal:

- 1. Select a pedestal
- 2. Right click and open the Properties window.
- 3. Switch to the **Geo** tab on the **Properties** window.
- 4. Select a support type from the "**Support Types**" list. You must have defined the support types using the **Support Definitions** library beforehand.

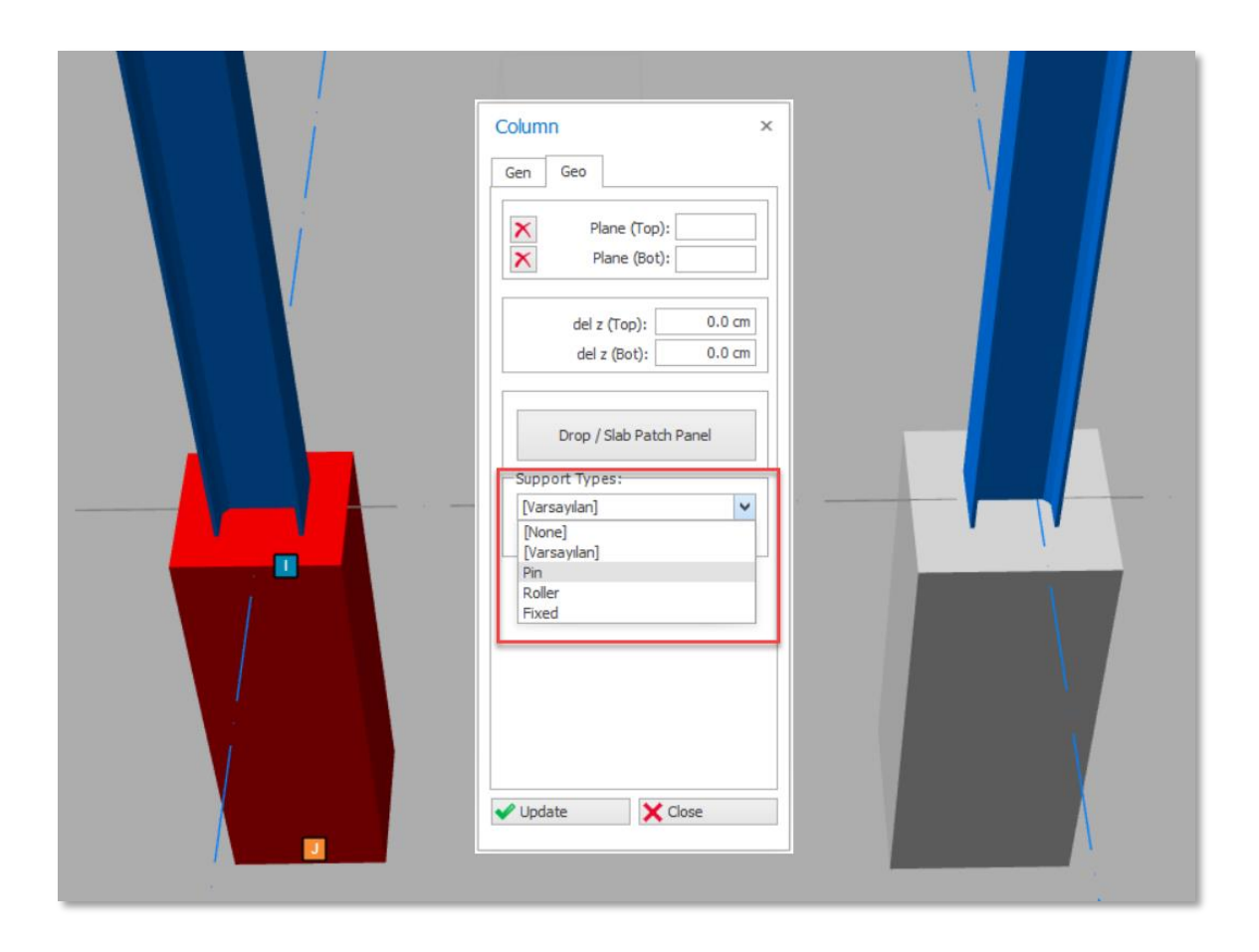

## 陊 PROTA SOFTWARE

## **Changing Column End Releases**

You may want to change the support conditions of the steel column sitting on the pedestal. In this case, instead of assigning a support to this column, we recommend changing the **End Release Conditions**.

To change the column end release conditions:

- 1. Select the **steel column** sitting on the **pedestal**.
- 2. Right click and open the Properties window.
- 3. On the **End Releases** field, adjust the end release checkboxes to reflect the support condition that you want to impose on the steel column. This will be governed by the **base plate connection type** and the **structural system** that you employ. You must assign the end releases accordingly.

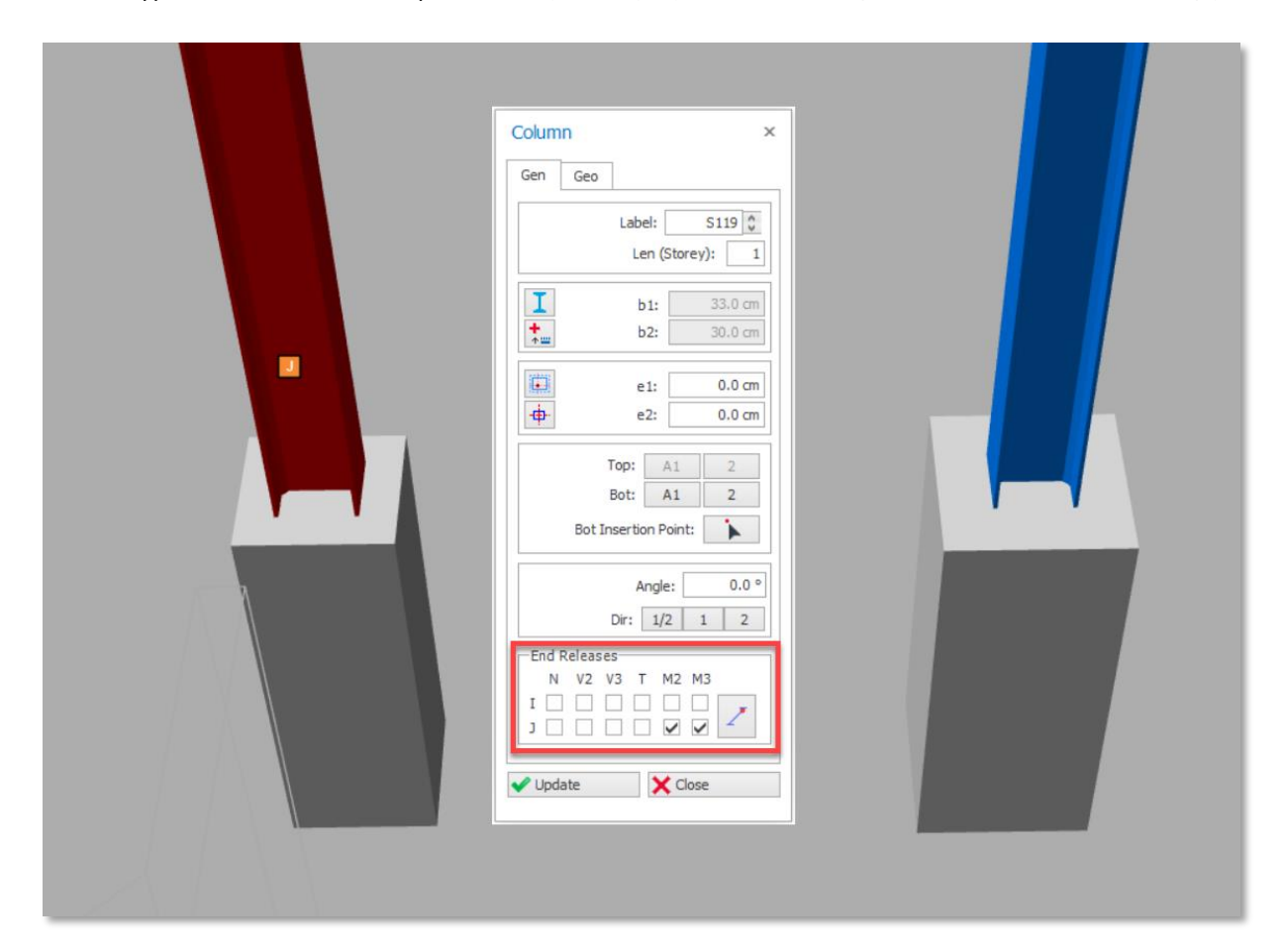

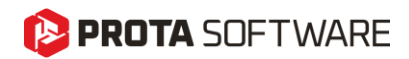

#### Analysis of Pedestals

ProtaStructure will always consider the pedestals in the building analysis and foundation analytical models.

Pedestals will be represented with a frame member under the steel column connected at a common node.

ProtaStructure has two modeling options for building analysis:

- 1. User-Defined Supports
- 2. Merged Foundation Model

#### Building Analysis with User-Defined Supports

In this model approach, <u>support assignments under the columns are considered</u> in the building analysis. <u>Foundation members are ignored</u> and are not analytically included in the building analysis model. If pedestals are present, then they are included in the analytical model. Support definitions assigned to pedestals are considered.

| <b>5</b> | Goil Structure Interaction | 0                                                                                                    |
|----------|----------------------------|----------------------------------------------------------------------------------------------------|
|          | User-Defined Supports      | Modeling the soil with supports and/or springs having<br>user-defined stiffnesses defined at the bottom of<br>columns and walls |
|          | Merged Foundation Model    | Integrated modeling of foundation and upper structure                                                                           |
|          |                            |                                                                                                    |

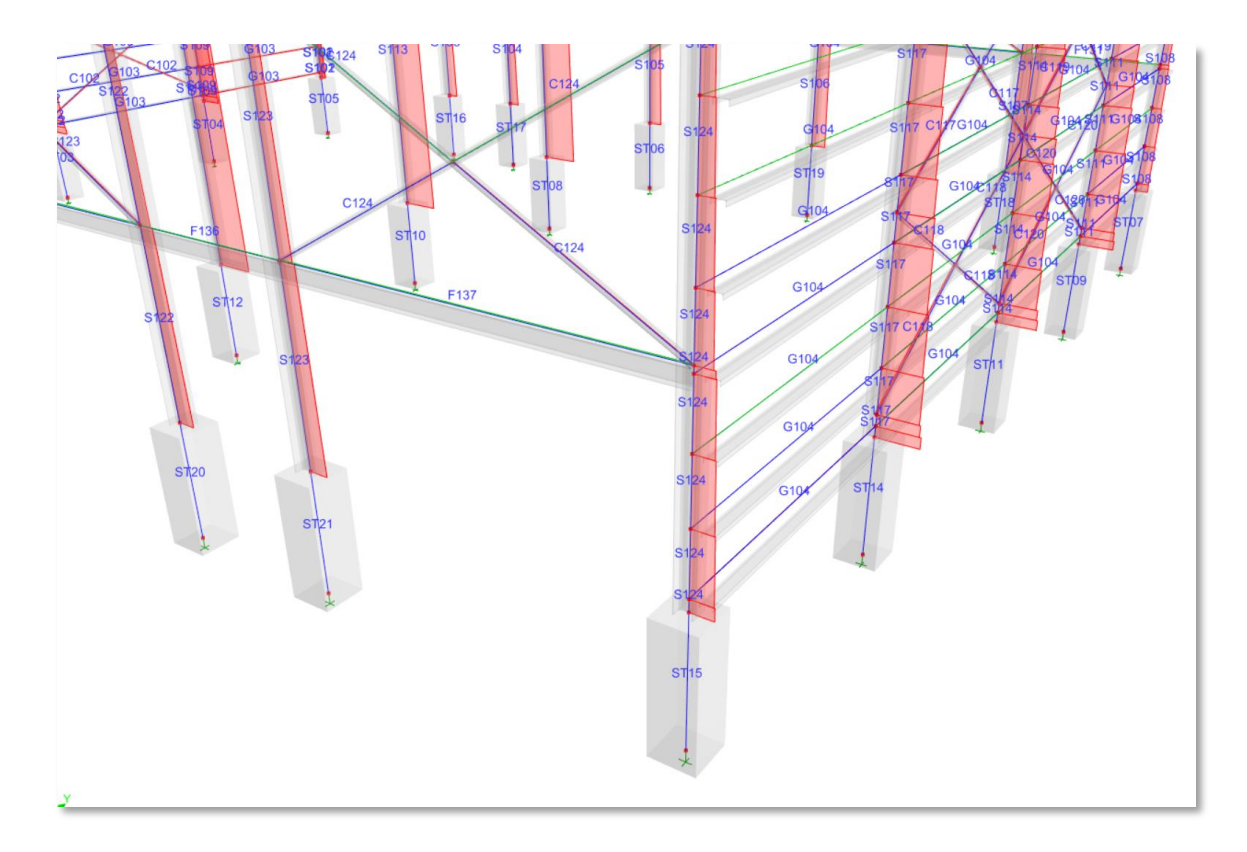

## 😢 PROTA SOFTWARE

#### Building Analysis with Merged Foundation Model

With this approach, <u>user-defined supports under the columns are ignored</u> and all the <u>foundation</u> <u>members are included in the analytical model</u>. Structure is supported by **lateral and vertical soil springs**. Raft foundations, pad footings, pile caps, strip footings are meshed and appended under the structure.

#### Warning:

This approach can be preferred to capture the effect of the elastic foundation under the structure or to predict the drifts/periods with the effect of soil and foundation. However, it must be used cautiously since the springs are linear elastic (acting both in tension and compression) and the upper structure design results may be significantly reduced due to the soil springs compared to conventional fixed-base analysis.

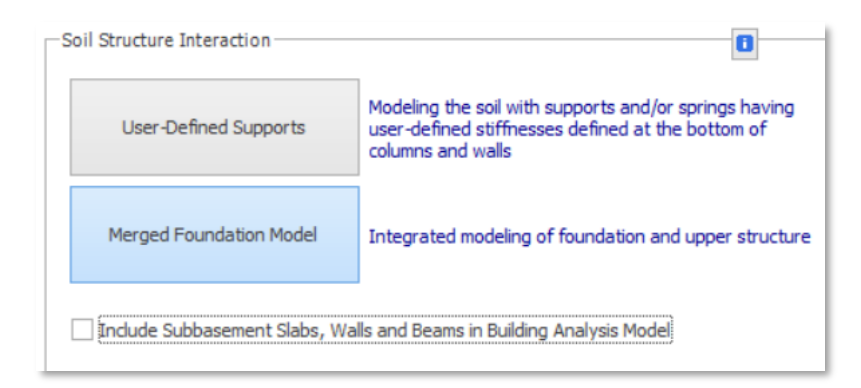

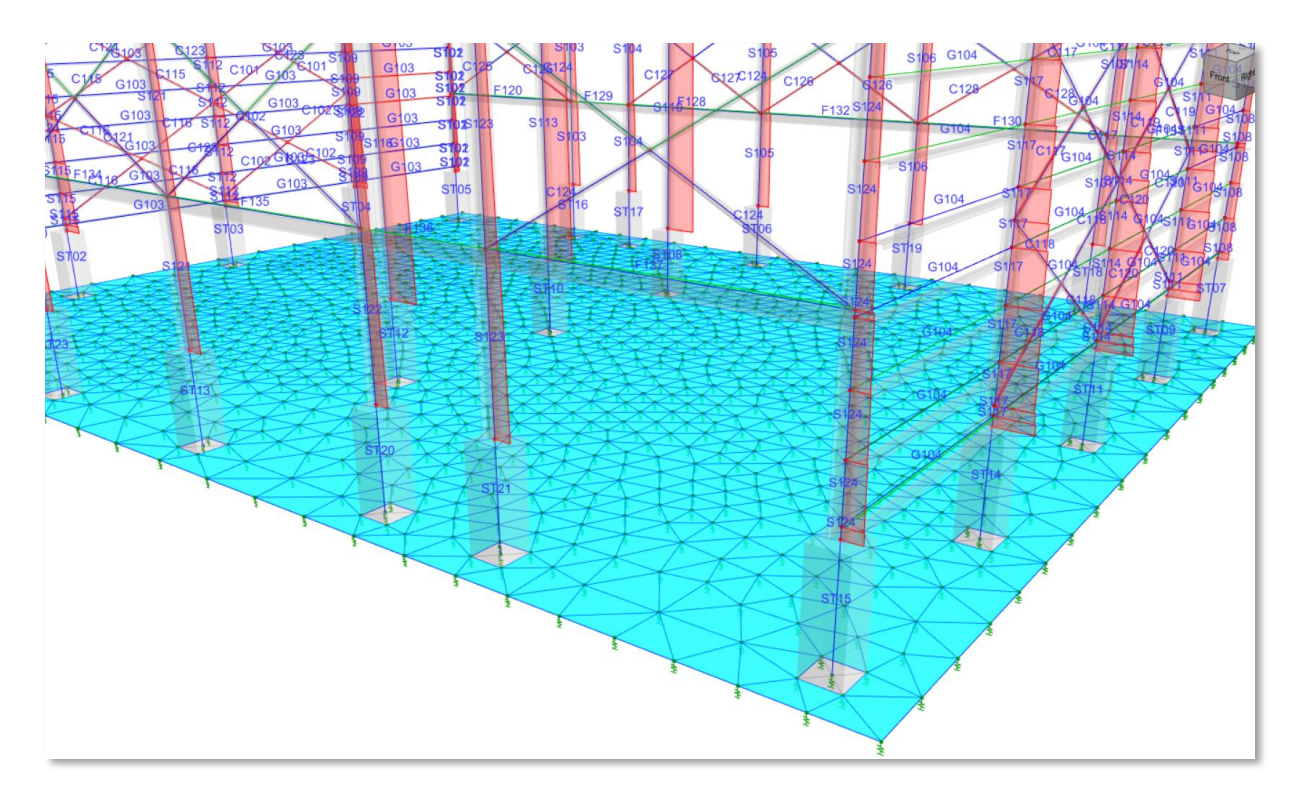

## 😢 PROTA SOFTWARE

#### Pedestals in FE Foundation Analysis

In ProtaStructure, you can perform a **Finite Element Foundation Analysis** by isolating the foundation storey from the rest of the structure and applying the column/wall reactions to the foundation nodes.

Pedestals are automatically included in FE foundation analysis, represented with frame members having a height equal to the foundation storey height.

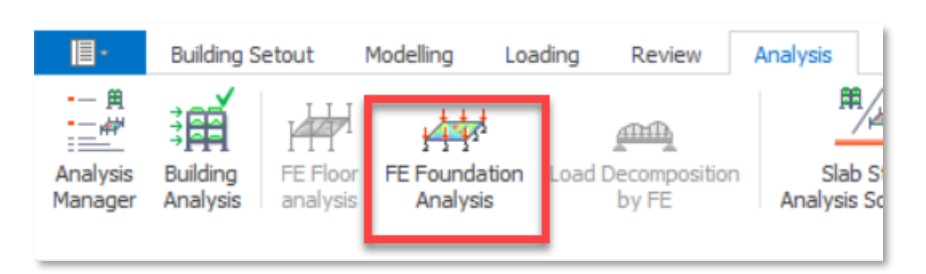

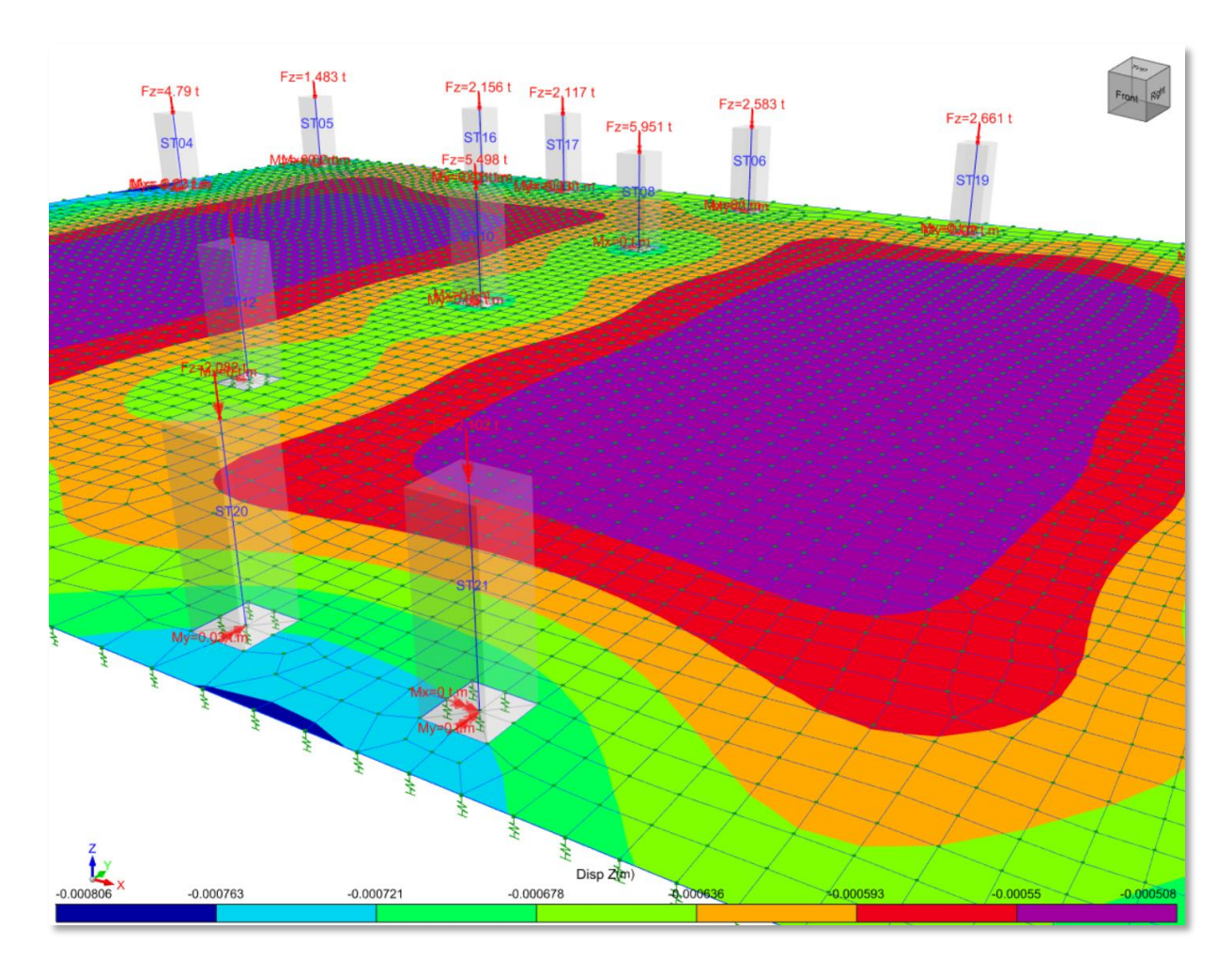

## 😢 PROTA SOFTWARE

## **Drop Panels Under Pedestals**

You can employ drop panels under pedestals to increase the punching resistance similar to the regular columns. To achieve this:

- 1. Select the pedestal.
- 2. Right click and open the Properties window.
- 3. Switch to the **Geo** tab on the properties window.
- 4. Click "Drop/Slab Patch Panel" button to open the drop editor.
- 5. Check the "Drop Layout" option. Enter the dimensions, eccentricities and the hieght of the drop.
- 6. Click **OK** to close the drop panel editor.
- 7. Click **Update** to reflect the changes to the pedestal.

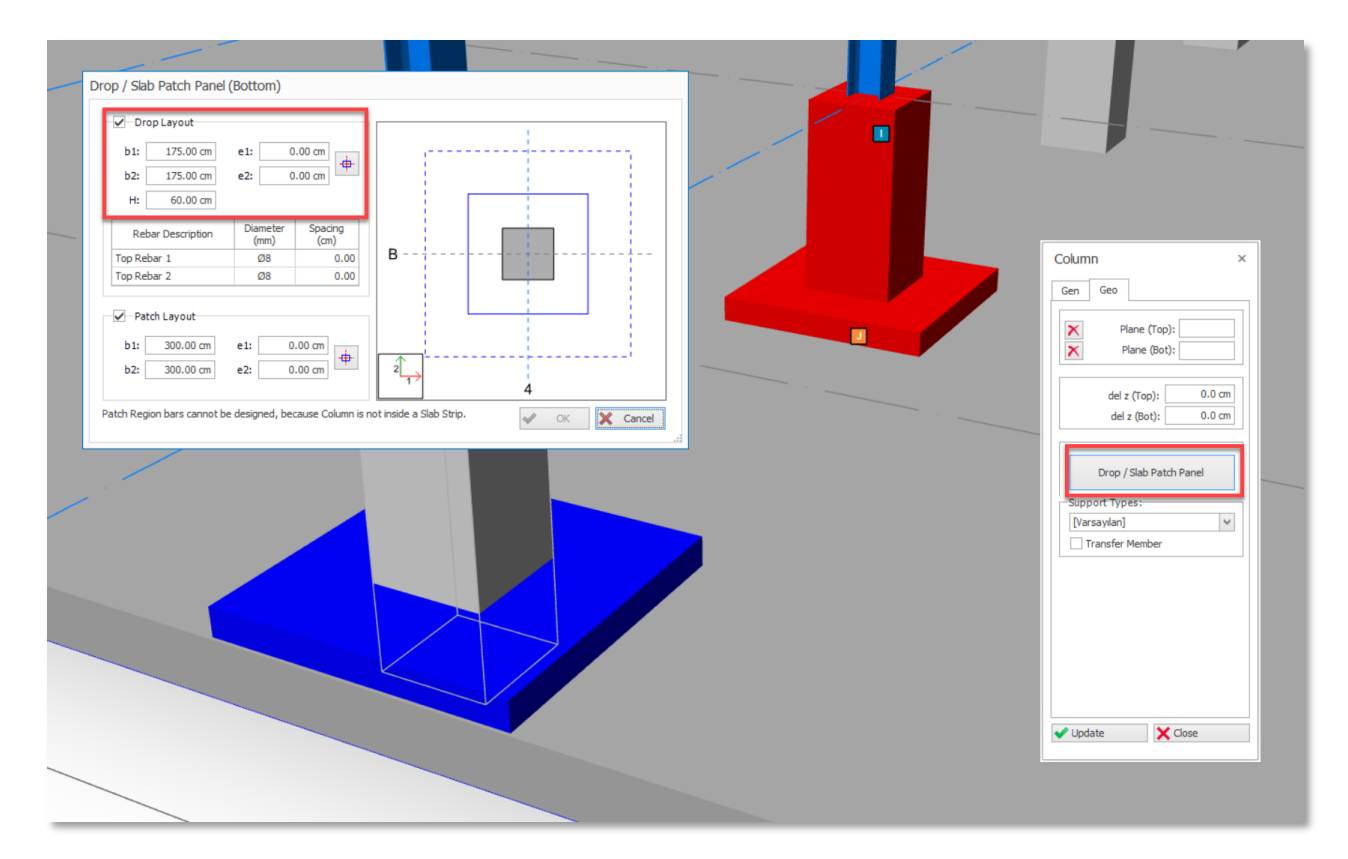

#### Note:

Drop panels <u>will be a part of FE Foundation Model</u>. They are represented by **thicker shells**. Drop panels will also be considered in the punching checks.

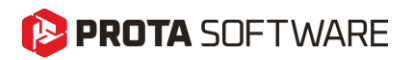

#### **Design of Pedestals**

Since the pedestals are always included in the finite element building analysis, they can be designed against the calculated internal forces.

The design effects are automatically extracted and the reinforcement design of pedestals can be performed just like any other column using the "**Column Reinforcement Design**" menu.

Since the reinforcement design of pedestals is identical to regular columns, the details will not be given in this document. Simple steps are:

- Run the Design > Reinforced Concrete > Columns command on the ribbon to open the Column Reinforcement Design window.
- 2. The pedestals will be listed on this window with **Storey Number = 0** along with all other columns in the structure.
- 3. Perform **Batch Column Design** to design all pedestals.
- 4. Alternatively, you can **double click** and design one of the pedestals.
- 5. You can modify the reinforcement selected by ProtaStructure and apply it to other similar pedestals using the **copy/paste** functionality.

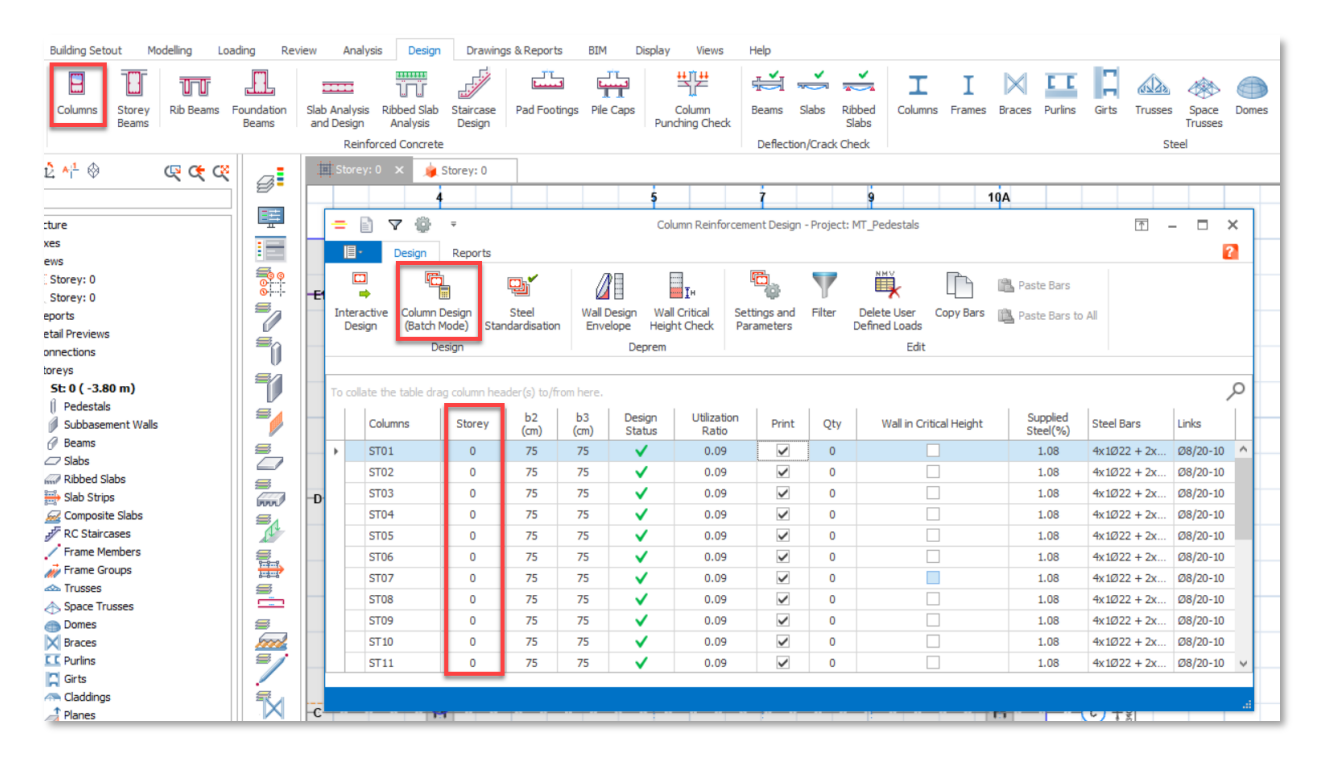

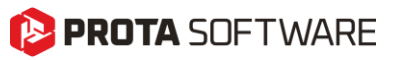

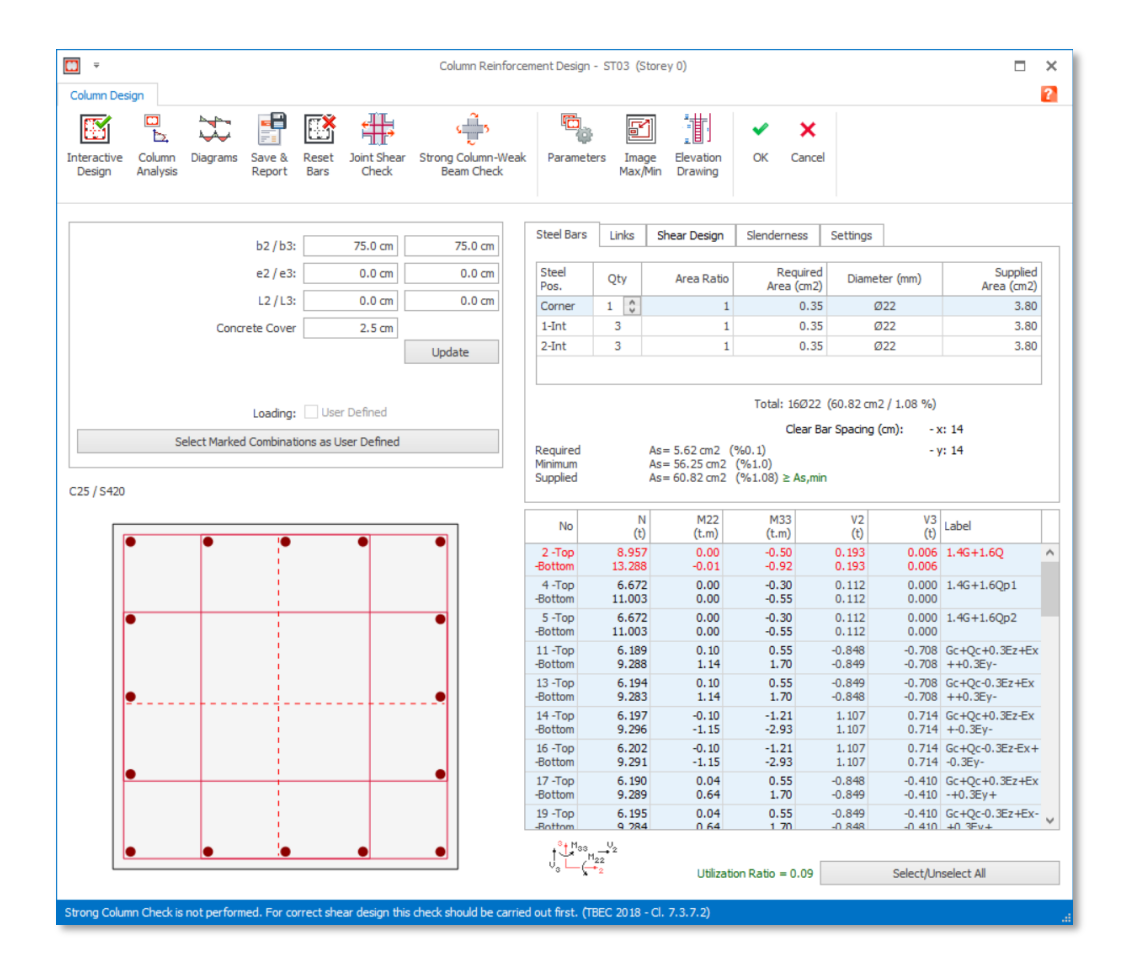

## Design of Base Plate Anchors inside the Pedestal

When you insert a base plate under a steel column, ProtaStructure will automatically recognize any existing pedestals and capture its dimensions and other properties.

#### Important Note:

ProtaStructure performs the checks such as Anchor Checks, Concrete Blowout, Breakout, Footing, Pryout, Pullout, Shear Breakout, and Splitting checks as a part of the steel base plate design.

If one of these checks require the modification of the pedestal, you have to **update the pedestal dimensions, repeat the analysis and base plate design.** 

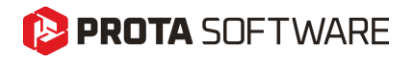

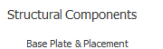

Base Plate & Placement Anchor & Stiffener Properties Foundation, Shear Lug & Weld

#### Design

Internal Forces & Moments

Analysis Results Results Report

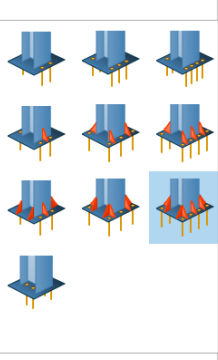

Design Check

| Design Check                            | Utilization Ratio | Status   |
|-----------------------------------------|-------------------|----------|
| Anchor Combined Tension and Shear Check |                   | <b>~</b> |
| Anchor Shear Check                      | 2.62%             | <b>~</b> |
| Anchor Tensile Check                    | 25.22%            | <b>~</b> |
| Base Plate Major-Axis Moment Check      | 20.48%            | <b>~</b> |
| Base Plate Minor-Axis Moment Check      | 11.50%            | <b>~</b> |
| Base Plate Yielding Check               | 13.28%            | <b>~</b> |
| Column-Base Plate Weld Connection Check | 0.93%             | <b>~</b> |
| Concrete Blowout Check                  | 2.07%             | <b>~</b> |
| Concrete Breakout Check                 | 61.13%            | <b>~</b> |
| Concrete Footing Check                  | 1.15%             | <b>~</b> |
| Concrete Pryout Check                   | 6.76%             | <b>~</b> |
| Concrete Pullout Check                  | 6.84%             | <b>~</b> |
| Concrete Shear Breakout (Major Axis)    | 23.19%            | <b>~</b> |
| Concrete Shear Breakout (Minor Axis)    | 3.39%             | <b>~</b> |
| Concrete Splitting Check                |                   | <b>~</b> |
|                                         |                   |          |

#### Clause: ÇYTHYE-2018, 13.8 and 2.3

2.20 cm ≤ **d(2.20 cm )** ≤10.00 cm ✓ Minimum Anchor Embedded Length Formula=  $(h_{ef})_{min}$  = 15 \* d For anchors under tensile force  $(h_{ef})_{min} = 33.00 \text{ cm} \le h_{ef} = 40.00 \text{ cm}$  ~

#### Clause: ACI 318-19, 17.6.4

Edge Distance (Major Axis) = c<sub>3</sub> = 15.00 cm Anchor Spacing (Major Axis) = s<sub>3</sub> = 0.00 cm Edge Distance (Minor Axis) =  $c_2 = 18.40 \text{ cm}$ Anchor Spacing (Minor Axis) =  $s_2 = 0.00 \text{ cm}$ Anchor Effective Depth =  $h_{ef} = 40.00$ Design Blowout Strength (Minor Axis)  $h_{\rm ef} < 2.5$  \*  $C_2$  No need to perform this check (N

#### Clause: ÇYTHYE-2018, 13.8 and 2.3

2.20 cm  $\leq$  d(2.20~cm )  $\leq$  10.00 cm  $\checkmark$ 

Minimum Anchor Embedded Length Formula =  $(h_{ef})_{min}$  = 15 \* d For anchors under tensile force

4

Í ✓

**v ~** 

~

#### $(h_{ef})_{min} = 33.00 \text{ cm} \le h_{ef} = 40.00 \text{ cm}$ 🗸

| Clause: ACI 318-19, 17.6.4                                          |   |  |  |  |
|---------------------------------------------------------------------|---|--|--|--|
| Edge Distance (Major Axis) = $c_3 = 15.00 \text{ cm}$               |   |  |  |  |
| Anchor Spacing (Major Axis) = $s_3 = 0.00 \text{ cm}$               |   |  |  |  |
| Edge Distance (Minor Axis) = $c_2 = 18.40 \text{ cm}$               |   |  |  |  |
| Anchor Spacing (Minor Axis) = $s_2 = 0.00 \text{ cm}$               |   |  |  |  |
| Anchor Effective Depth = $h_{ef}$ = $40.00$                         |   |  |  |  |
| Design Blowout Strength (Minor Axis)                                |   |  |  |  |
| $h_{\rm ef} <$ 2.5 * C2: No need to perform this check (Minor Axis) |   |  |  |  |
| 0.93%                                                               | ~ |  |  |  |
| 2.07%                                                               | ~ |  |  |  |

61.13%

1.15%

6.76% 6.84%

23.19%

3.39%

| Anchor Combined Tension and Shear Check | Anchor S              |
|-----------------------------------------|-----------------------|
| Anchor Shear Check                      | Edge Dist             |
| Anchor Tensile Check                    | Anchor S              |
| Base Plate Major-Axis Moment Check      | Anchor E              |
| Base Plate Minor-Axis Moment Check      | Design I              |
| Base Plate Yielding Check               | h <sub>ef</sub> < 2.5 |
| Column-Base Plate Weld Connection Check |                       |
| Concrete Blowout Check                  |                       |
| Concrete Breakout Check                 |                       |
| Concrete Footing Check                  |                       |
| Concrete Pryout Check                   |                       |
| Concrete Pullout Check                  |                       |
| Concrete Shear Breakout (Major Axis)    |                       |

Concrete Shear Breakout (Minor Axis)

Concrete Splitting Check

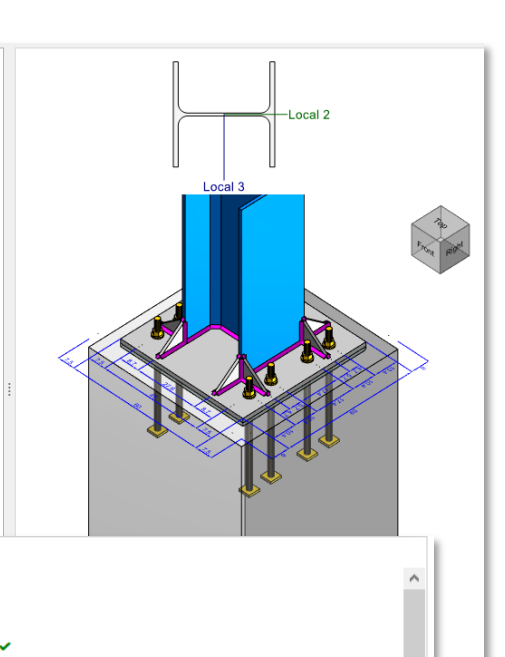

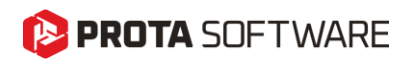

## **Pedestal Details**

After you have designed pedestals in ProtaStructure, you can push them down to ProtaDetails for RC detailing just like other reinforced concrete members. You can use the Column Elevations and Column Application Details for generating the pedestal details. The **Foundation Storey** is added to these categories for this purpose.

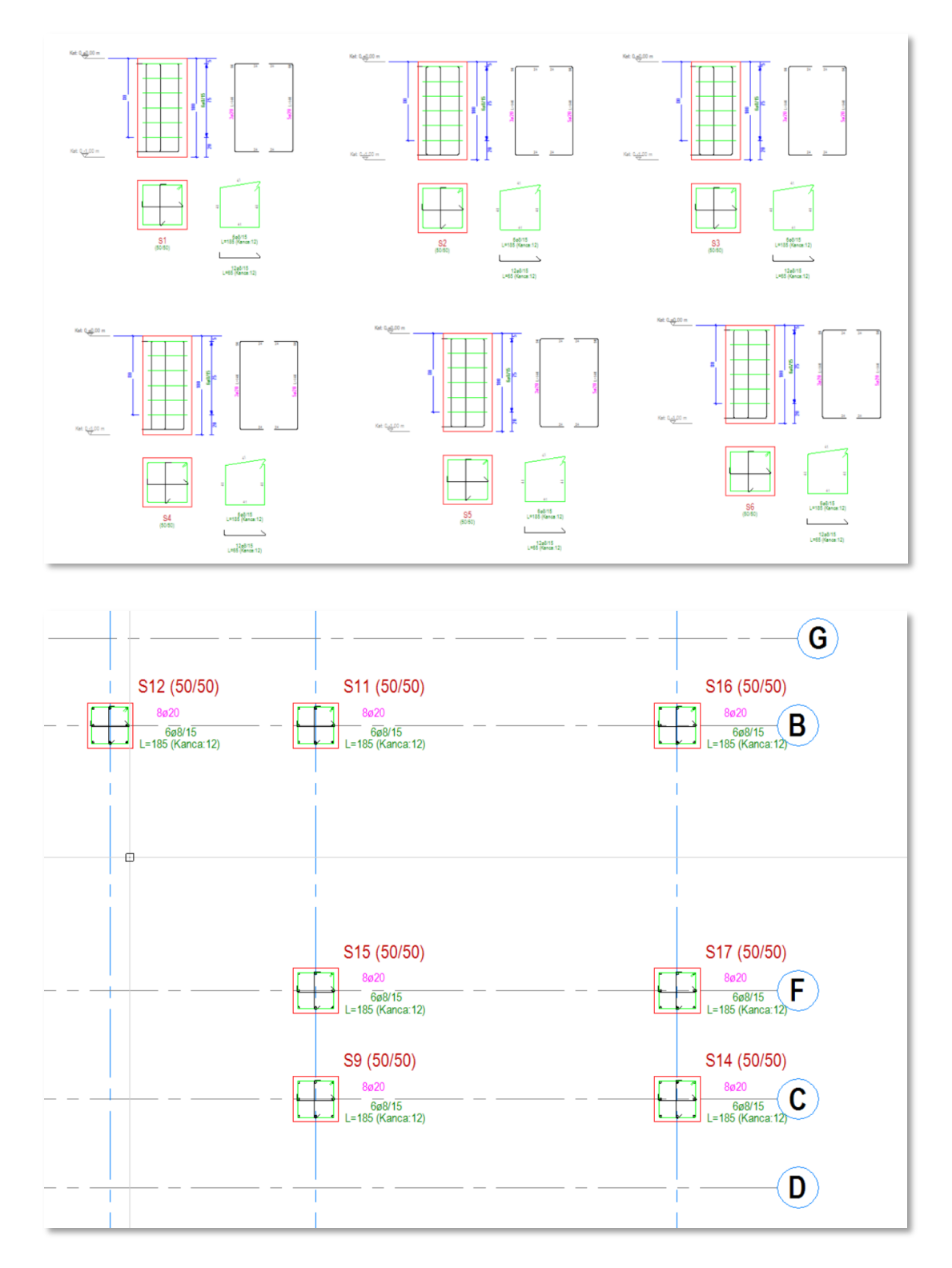

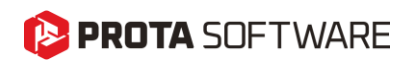

You can use ProtaSteel to obtain the anchor detail drawings of pedestals with steel base plates defined on top of them.

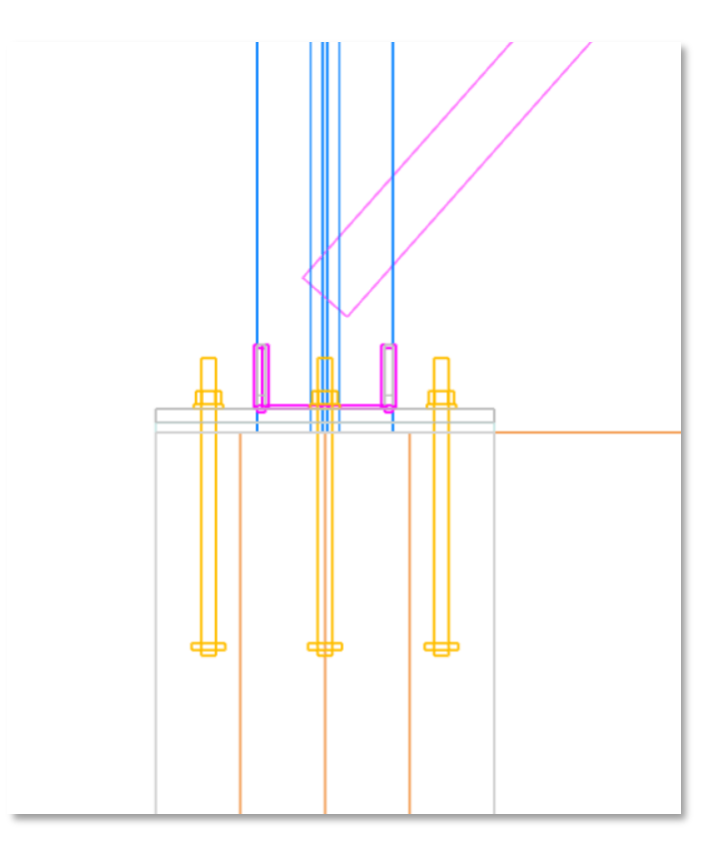

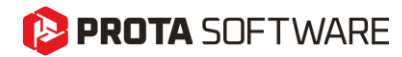

## Thank You...

Thank you for choosing the ProtaStructure Suite product family.

Our top priority is to make your experience excellent with our software technology solutions.

Should you have any technical support requests or questions, please do not hesitate to contact us at all times through <a href="mailto:globalsupport@protasoftware.com">globalsupport@protasoftware.com</a> and <a href="mailto:asiasupport@protasoftware.com">asiasupport@protasoftware.com</a> and <a href="mailto:asiasupport@protasoftware.com">asiasu

Our dedicated online support center and our responsive technical support team are available to help you get the most out of Prota's technology solutions.

The Prota Team

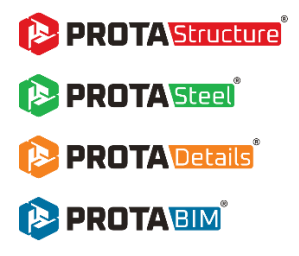